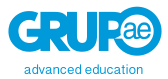

# ¿CÓMO HACER QUE LOS ALUMNOS NO PUEDAN CREAR GRUPOS EN TEAMS?

GUÍA RÁPIDA SOBRE CÓMO HACER QUE LOS ALUMNOS NO PUEDAN GENERAR EQUIPOS EN MICROSOFT TEAMS

## Contenido

En este guía se ilustrarán los pasos a seguir para poder generar una directiva sobre un grupo de Office 365 para que solo ese grupo pueda generar equipos en la aplicación de Microsoft Teams.

Activar esta función es de alta relevancia ya que impedirá que vuestros alumnos puedan generar equipos dentro de Teams.

Para poder llevar a cabo esta acción, necesitaremos un usuario administrador dentro de nuestro tenant (entorno Microsoft) con los derechos correspondiente a creación de grupos y acceso de Azure Active Directory. Con las licencias educativas Office 365 A1 tendremos acceso a estas aplicaciones.

A continuación, se detallan los pasos a seguir

## ¿Qué es Microsoft Teams?

Microsoft Teams es una herramienta dentro del entorno educativo de Microsoft dentro de la oferta de aplicaciones de Office 365. Su objetivo principal es el de actuar como plataforma digital educativa.

#### 1º Paso: Crear grupo de seguridad para los usuarios.

Para poder aplicar la función de creación de grupos únicamente a determinados usuarios, tendremos que generar lo primero de todo un grupo de seguridad.

1°: Accedemos al portal office con nuestro usuario administrador y nos logueamos.

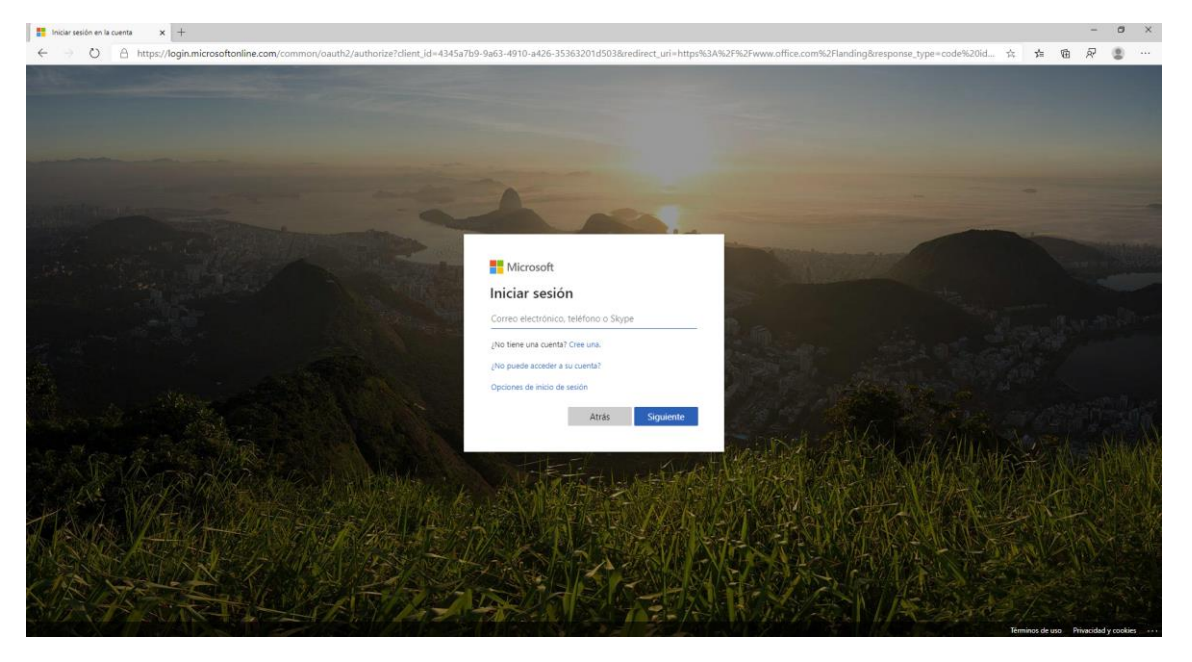

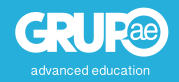

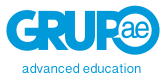

2°: Vamos al panel de administración de Office 365.

| Página principal de Microsoft O' × + |                                           |                                                  |                                                       |                                                    |                                                  |     | - a | × |
|--------------------------------------|-------------------------------------------|--------------------------------------------------|-------------------------------------------------------|----------------------------------------------------|--------------------------------------------------|-----|-----|---|
| ← → O A https://www.office.co        | om/apps?auth=2                            |                                                  |                                                       |                                                    | Q #                                              | 合 囹 | R 🔹 |   |
| Office 365                           |                                           | P Buscar                                         |                                                       |                                                    | and the second                                   | ٥   | ⊚ ? | ۲ |
| Office 365 A                         | II Apps Trucos y sugerencias              |                                                  |                                                       |                                                    | Complementos $\rightarrow$                       |     |     |   |
| A Standard Administration            | n.<br>tal web de administración p         | Bookings<br>Programación de citas en línea par   | Calendario<br>Planee y comparta horas de reuni        | Class Notebook<br>Organice sus planes de lecciones | Contactos<br>Organice la información de contac   |     |     |   |
| Cump<br>Cumple                       | plimiento<br>e las normas legales, regula | Delve<br>Obtenga conclusiones personales         | Dynamics 365<br>Rompa las barreras entre las aplica   | Excel<br>Descubra datos, conéctese a ellos,        | Forms<br>Crea encuestas, cuestionarios y so      |     |     |   |
| Kaizal<br>Una api                    | la<br>licación de chat móvil senci        | MyAnalytics<br>Cree mejores hábitos de trabajo c | OneDrive<br>Almacene sus archivos en un únic          | OneNote<br>Captura y organiza las notas en to      | Outlook<br>Correo electrónico de categoria e     |     |     |   |
| Plann<br>Cree pl                     | er<br>anes, organice y asigne tar         | Power Apps<br>Crea aplicaciones móviles y web c  | Power Automate<br>Cree flujos de trabajo entre aplica | Power BI<br>Cree paneles de datos accionables      | PowerPoint<br>Diseñe presentaciones profesional  |     |     |   |
| Segur                                | ridad 🦚                                   | SharePoint<br>Comparta y administre el contenid  | Staff Notebook<br>Colabore con los profesores y con   | Stream<br>Comparta vídeos de clases, reunia        | Sway<br>Cree y comparts informes interacti       |     |     |   |
| Tareas<br>Cres y d                   | s<br>administra las tareas en Ou          | Teams<br>El espacio de trabajo para equipos      | To Do<br>Administre, priorice y complete las          | Video<br>Comparta vídeos de clases, reunio         | Whiteboard<br>Idee y colabore en un lienzo de fo |     |     |   |
| Word<br>Demoe                        | stre sus habilidades para la              | Yammer<br>Conèctese con sus compañeros de        |                                                       |                                                    |                                                  |     |     |   |

En este caso, en vuestro perfil puede que veáis un número diferente de aplicaciones. Lo importante es revisar que tenéis acceso al panel de administración.

3°: Nos dirigimos a la opción de "Grupos" de la parte izquierda. Desplegamos la opción y hacemos clic en Grupos.

| Centro de administra       | tión de Micro | nsoft 365                                             |                                                           | - The fifth over a different                 |                                      |                                                    | 0                       | 9 ?<br>2   | 1 |
|----------------------------|---------------|-------------------------------------------------------|-----------------------------------------------------------|----------------------------------------------|--------------------------------------|----------------------------------------------------|-------------------------|------------|---|
|                            |               | Grupo Advanced Education                              | ,O Buscar usuarios, grupos, opci                          | iones de c 🕂 Agregar tarjeta 🖉 Modo oscuro 🖇 | Novedades                            | El nuevo cent                                      | ro de admi              | histración |   |
| Inicia                     |               | Essentials                                            |                                                           |                                              |                                      |                                                    |                         |            |   |
| Usuarios                   | ~             |                                                       |                                                           |                                              |                                      |                                                    |                         |            |   |
| Dispositivos               | ~             | Microsoft Teams                                       | Administración de usuarios                                | Software de Office 365                       | Formación y guias                    |                                                    |                         |            |   |
| Grupos                     | ~             | Support distance                                      | Administración de                                         | Instalar las aplicaciones                    | Formació<br>Videos v                 | n de administrado<br>tutoriales de Micro           | res<br>soft 365         |            |   |
| Grupos                     |               | learning with Teams                                   | usuarios                                                  | de escritorio                                |                                      |                                                    |                         |            |   |
| Grupos eliminados          |               | Learn how to manage Teams for remote work, with setup | Agregue, edite y elimine cuentas de usuario y restablezca |                                              | Guia de l<br>Elja una i<br>organizac | nstalación persona<br>ruta de instalación ;<br>ión | lizada<br>para adaptari | e a su     |   |
| Buzones compartidos        |               | guidance, short videos, and tips.                     | contraseñas.                                              |                                              | Formació                             | n de usuarios                                      |                         |            |   |
| Facturación                | ~             | Laure have Measure Teams                              | American                                                  | Instalue Office                              | Aprenda<br>Office                    | a usar Othice 365 y                                | las aplicacion          | is de      |   |
| nstalación                 |               | cean now manage reams                                 | Agregar usuano                                            | Instanar Ornce                               |                                      |                                                    |                         |            |   |
| lersonalizar la navegación |               |                                                       |                                                           |                                              |                                      |                                                    |                         |            |   |
| Aostrar todo               |               |                                                       |                                                           |                                              |                                      |                                                    |                         |            |   |

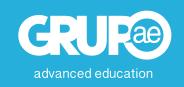

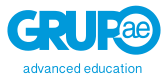

4°: Hacemos clic en la opción de "Agregar un grupo". Veremos varias opciones y tendremos que elegir la última opción, "Seguridad".

| 0  | Página principal de Microsoft O(1) | × 🖪 Cer    | tro de administración de Mi        | × +                                   |                                                                                                    |                |                                    |   | - | ٥ | × |
|----|------------------------------------|------------|------------------------------------|---------------------------------------|----------------------------------------------------------------------------------------------------|----------------|------------------------------------|---|---|---|---|
| ~  | O A https:                         | ://admin.m | icrosoft.com/Adminp                | ortal/Home?source=applauncher#/groups |                                                                                                    | $\dot{\gamma}$ | $\overline{\lambda}_{j}^{k}\equiv$ | Ŵ | R | 8 |   |
| 1  |                                    |            | osoft 365                          | Agregar un grupo                      |                                                                                                    |                |                                    |   |   |   | × |
| -  |                                    |            | Grupo Advance                      |                                       |                                                                                                    |                |                                    |   |   |   |   |
| ŵ  | Inico                              |            | Grupos                             | Tipo de grupo.                        | Seleccionar un tipo de grupo                                                                                                    |                |                                    |   |   |   |   |
| 8  | Usuarios                           |            | Los grupos de d<br>una hora en apa | Información básica                    | Elija el tipo de grupo que mejor se adapte a las necesidades de su equipo. Más información<br>sobre los tipos de grupo                                                                         |                |                                    |   |   |   |   |
| 57 | Dispositivos                       |            | administración o                   | O Finalizar                           |                                                                                                    |                |                                    |   |   |   |   |
| °, | Grupos<br>Grupos                   |            | Mas información                    |                                       | Office 365 (recomendado)<br>Permite que los equipos colaborem dándole un como electrónico de grupo y un área de<br>trabajo compantida para las conversaciones. Ios archivos y los calendarios. |                |                                    |   |   |   |   |
|    | Grupos eliminados                  |            |                                    |                                       |                                                                                                    |                |                                    |   |   |   |   |
|    | Buzones compartidos                |            | Nombre                             |                                       | Envía correos electrónicos a todos los miembros de la lista.                                                                                                    |                |                                    |   |   |   |   |
| -  | Facturación                        |            | #BeOnl                             |                                       |                                                                                                    |                |                                    |   |   |   |   |
| D  | Instalación                        |            | [COLON                             |                                       | Seguridad habilitada para correo<br>Tiene toda la funcionalidad de una lista de distribución y, además, se puede usar para.                                                                    |                |                                    |   |   |   |   |
| Ø  | Personakzar la navegación          |            | (CORSA                             |                                       | controlar el acceso a OneDrive y SharePoint.                                                                                                    |                |                                    |   |   |   |   |
|    | Mostrar todo                       |            | (GRUPC                             |                                       | Seguridad                                                                                                    |                |                                    |   |   |   |   |
|    |                                    |            | (MICRO                             |                                       | Controla el acceso a OneDrive y SharePoint y se puede usar para la administración de<br>dispositivos móviles para Microsoft 365.                                                               |                |                                    |   |   |   |   |
|    |                                    |            | [MICRO                             |                                       |                                                                                                    |                |                                    |   |   |   |   |
|    |                                    |            | 1º Bach                            |                                       |                                                                                                    |                |                                    |   |   |   |   |
|    |                                    |            | 1º de Pr                           |                                       |                                                                                                    |                |                                    |   |   |   |   |
|    |                                    |            | 1º de Pr                           |                                       |                                                                                                    |                |                                    |   |   |   |   |
|    |                                    |            | 1°SMR                              |                                       |                                                                                                    |                |                                    |   |   |   |   |
|    |                                    |            | 2bachill                           |                                       |                                                                                                    |                |                                    |   |   |   |   |
|    |                                    |            | 3d                                 |                                       |                                                                                                    |                |                                    |   |   |   |   |
|    |                                    |            | 3° ESO                             |                                       | Sigulente                                                                                                    |                |                                    |   |   |   |   |

5°: rellenamos los datos que nos soliciten para completar el grupo. MUY IMPORTANTE el nombre del grupo. Apuntadlo ya que será al que le demos los permisos de creación de grupos.

| Agregar un grupo   |                                                                                | $\times$ |
|--------------------|--------------------------------------------------------------------------------|----------|
| Tipo de grupo      | Configurar la información básica                                               |          |
| Información básica | Para empezar, rellene información básica sobre el grupo que le gustaría crear. |          |
| - Finalizar        | Nombre * creacion_grupos                                                       |          |
|                    | Descripción                                                                    |          |
|                    | Describa el grupo nuevo                                                        |          |
|                    |                                                                                |          |
|                    |                                                                                |          |
|                    |                                                                                |          |
|                    |                                                                                |          |
|                    |                                                                                |          |
|                    |                                                                                |          |
|                    |                                                                                |          |
|                    |                                                                                |          |
|                    |                                                                                |          |
|                    |                                                                                |          |
|                    | Volver Siguiente                                                               |          |

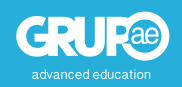

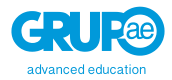

6°: Buscamos el grupo en el panel de búsqueda y hacemos clic sobre él.

| 0            | Página principal de Microsoft Off 🗙 | Centro      | ro de administración de Mic 🗙 🕇 +                                                                             |                                                                                     |            |                         |                             |                                    |
|--------------|-------------------------------------|-------------|----------------------------------------------------------------------------------------------------|-------------------------------------------------------------------------------------|------------|-------------------------|-----------------------------|------------------------------------|
| $\leftarrow$ | ightarrow $ ightarrow$ https://     | /admin.mic  | crosoft.com/Adminportal/Home?source=applaund                                                                  | cher#/groups                                                                        |            |                         |                             |                                    |
| i i i        | Centro de administración            | n de Micros | soft 365                                                                                                    | 1 and 10 million and 10                                                             | A True and | -                       |                             | muu 👝 🔽 📩                          |
| ≡            |                                     |             | Grupo Advanced Education                                                                                      |                                                                                     |            |                         |                             | 🕗 Modo oscuro 🛛 🧲                  |
| ŵ            | Inicio                              |             | Grupos                                                                                                    |                                                                                     |            |                         |                             |                                    |
| 8            | Usuarios                            | ~           | Los grupos de distribución y los grupos de seguridad<br>una hora en aparecer en la lista de grupos. Si aún no | habilitados para correo pueden tardar hasta<br>ve su grupo nuevo, vaya al centro de |            |                         |                             |                                    |
| 6-           | Dispositivos                        | $\sim$      | administración de Exchange.                                                                                   |                                                                                     |            |                         |                             |                                    |
| RR           | Grupos                              | ~           | Mas información sobre los tipos de grupo                                                                      |                                                                                     |            |                         |                             |                                    |
| 1            | Grupos<br>Grupos eliminados         |             | Agregar un grupo 💍 Actualizar                                                                                 |                                                                                     |            |                         |                             | 5 elementos 🖉 i                    |
|              | Buzones compartidos                 |             | Nombre del grupo ↓                                                                                            | Correo electrónico del grupo                                                        | Tipo       | Estado d Est            | ado de Te Tipo de suscripci | Privacidad de Fecha de creación    |
|              | Facturación                         | ~           | creacion_grupos                                                                                               | :                                                                                   | Seguridad  | 4                       | Asignado                    | 26/3/2020 1:46 p. m.               |
| P            | Instalación                         |             | Curso de creación de recursos multimedia                                                                      | cursodecreacinderecursosmultimedia@grup                                             | Office 365 | 4                       | Asignado                    | Private 4/2/2020 11:13 p. m.       |
| Ø            | Personalizar la navegación          |             | CURSO FORMACIÓN FERE - CREACIÓN                                                                               | CURSOFORMACINFERE-CREACINDOCENTE(                                                   | Office 365 | ○ <b>1</b> <sup>3</sup> | Asignado                    | HiddenMembers 8/10/2019 3:27 p. m. |
|              | Mostrar todo                        |             | Curso Online de creación de Recursos E                                                                        | CursoOnlinedecreacindeRecursosEducativos                                            | Office 365 | 0                       | Asignado                    | Private 4/2/2020 9:14 p. m.        |
|              |                                     |             | PRUEBA CREACION EQUIPO                                                                                        | PRUEBACREACIONEQUIPO@grupo-ae.com                                                   | Office 365 | □ <b>\$</b>             | Asignado                    | HiddenMembers 2/5/2019 6:06 p.m.   |
|              |                                     |             |                                                                                                    |                                                                                     |            |                         |                             |                                    |
|              |                                     |             |                                                                                                    |                                                                                     |            |                         |                             |                                    |
|              |                                     |             |                                                                                                    |                                                                                     |            |                         |                             |                                    |
|              |                                     |             |                                                                                                    |                                                                                     |            |                         |                             |                                    |

7: Nos iremos a la pestaña de "Miembros" y pondremos como propietarios a aquellos usuarios que queramos que puedan modificar las características del grupo y como miembros a aquellos que queremos que pertenezcan a él, pero sin poder cambiar las características.

| 🐧 Página principal de Microsoft Or 🗙 👖 Ge | tro de administración de Mir 🗴 🕂                                                                                                    | - ø ×                                       |
|-------------------------------------------|----------------------------------------------------------------------------------------------------|---------------------------------------------|
| ← → O A https://admin.n                   | icrosoft.com/Adminportal/Home?source=applauncher#/groups                                                                                                    | ☆ 幸 徳 尿 😩 …                                 |
| E Centro de administración de Mic         |                                                                                                    |                                             |
| =                                         | Grupo Advanced Education                                                                                                    | 0 ×                                         |
| ධ Inicio                                  | Grupos                                                                                                    | creacion_grupos                             |
| R Usuarios 🗸 🗸                            | Los grupos de distribución y los grupos de seguridad habilitados para correo pueden tardar hasta<br>una hora en anarceor en la lista de grupos. Si aún no ve su grupo nuevo, vava al centro de | Grupo Seguridad • 0 miembros                |
| 🖾 Dispositivos 🗸                          | administración de Exchange.                                                                                                    |                                             |
| x <sup>R</sup> Grupos ∧                   | Más información sobre los tipos de grupo                                                                                                    |                                             |
| ] Grupos<br>Grupos eliminados             | A, Agregar un grupo 🕐 Actualizar 🥒 Editar nombre y descripción 👔 Eliminar grupo                                                                                                    | General Miembros                            |
| Buzones compartidos                       | Nombre del grupo 1 Correo electrónico del grupo Tipo Estado d Estado de Te                                                                                                    | Propietarios (0)                            |
| 🖾 Facturación 🗸 🗸                         | 🖸 creacion_grupos 🗄 Seguridad 🗢                                                                                                    | Ver todos los propietarios y administrarlos |
| 🖉 Instalación                             | Curso de creación de recursos multimedia 🕴 cursodecrescinderecursosmultimedia@grup Office 365 🗠                                                                                                |                                             |
| 🖉 Personalizar la navegación              | CURSO FORMACIÓN FERE - CREACIÓN CURSOFORMACINFERE-CREACINDOCENTEL Office 365 🌼 🗳                                                                                                    | Miembros (0)                                |
| ··· Mostrar todo                          | Curso Online de creación de Recursos E : CursoOnlinedecreacindeRecursosEducativos Office 365                                                                                                   | Ver todos los miembros y administrarlos     |
|                                           | PRUEBA CREACION EQUIPO PRUEBACREACIONEQUIPO@grupo-sectorm Office 365                                                                                                    |                                             |
|                                           |                                                                                                    |                                             |
|                                           |                                                                                                    |                                             |
|                                           |                                                                                                    |                                             |

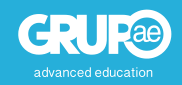

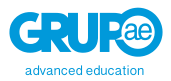

## 2° Paso: Ejecutar comandos en PowerShell.

En este apartado haremos uso de la consola de comandos de PowerShell que tienen los PCs con Windows instalado. Las versiones compatibles de los sistemas operativos soportados se listan a continuación:

- Windows 10
- Windows 8.1 Pro
- Windows 8.1 Enterprise
- Windows 7 SP1
- Windows Server 2016 TP5
- Windows Server 2012 R2
- Windows Server 2008 R2 SP1

1°: Ejecutamos el programa PowerShell en nuestro PC desde el menú de inicio o buscándolo en el panel de búsqueda. IMPORTANTE, deberemos ejecutarlo como administradores para que nos permita realizar cambios.

| Te                                  | odo Aplicaciones                                   | Documentos                                   | Correo elect | rónico   | Web                    | Más 🔻              | <sub>م</sub> ې |
|-------------------------------------|----------------------------------------------------|----------------------------------------------|--------------|----------|------------------------|--------------------|----------------|
| Mej                                 | or coincidencia                                    |                                              |              |          |                        |                    |                |
| 2                                   | Windows PowerS<br>Aplicación                       | ihell                                        |              |          |                        | $\geq$             |                |
| Apl                                 | caciones                                           |                                              |              |          |                        | Windows PowerSh    | ell            |
| 2                                   | Windows PowerShe                                   | ell ISE                                      | >            |          |                        | Aplicación         |                |
| Σ                                   | Windows PowerShe                                   | ell ISE (x86)                                | >            |          |                        |                    |                |
| 2                                   | Windows PowerShe                                   | ell (x86)                                    | >            | Ľ        | Abrir                  |                    |                |
| Con                                 | figuración                                         |                                              |              | Σ        | Ejecutar               | como administrador |                |
| H Configuración de desarrollador de |                                                    | >                                            | 2            | Ejecutar | ISE como administrador |                    |                |
|                                     | PowerShell                                         |                                              |              | 2        | Windows                | PowerShell ISE     |                |
|                                     | Reemplazar el símb<br>con Windows <b>Powe</b>      | olo del sistema<br>r <b>She</b> ll en el mer | nú >         |          |                        |                    |                |
| Îŧ                                  | Permitir la ejecuciór<br>locales de <b>PowerSh</b> | n de scripts<br>ell sin tener que            | , >          |          |                        |                    |                |
| Bus                                 | car en Internet                                    |                                              |              |          |                        |                    |                |
| Q                                   | powershe - Ver result                              | ados web                                     | >            |          |                        |                    |                |
|                                     |                                                    |                                              |              |          |                        |                    |                |
|                                     |                                                    |                                              |              |          |                        |                    |                |
|                                     |                                                    |                                              |              |          |                        |                    |                |

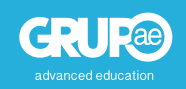

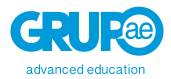

2°: Con la consola abierta, nuestro primer paso será instalar el módulo de Azure AD). Si ya se ha hecho previamente, no hará falta realizar este paso. Si no fuese así, continuad leyendo.

Para instalar el módulo de Azure AD, debéis introducir el siguiente comando.

• Install-Module AzureADPreview

Deberéis darle a todo Ok para que instale todo el paquete.

Si os aparece algún problema en la instalación, podéis desinstalar el paquete con el comando *Uninstall-Module AzureAD* y volver a utilizar el comando arriba mencionado.

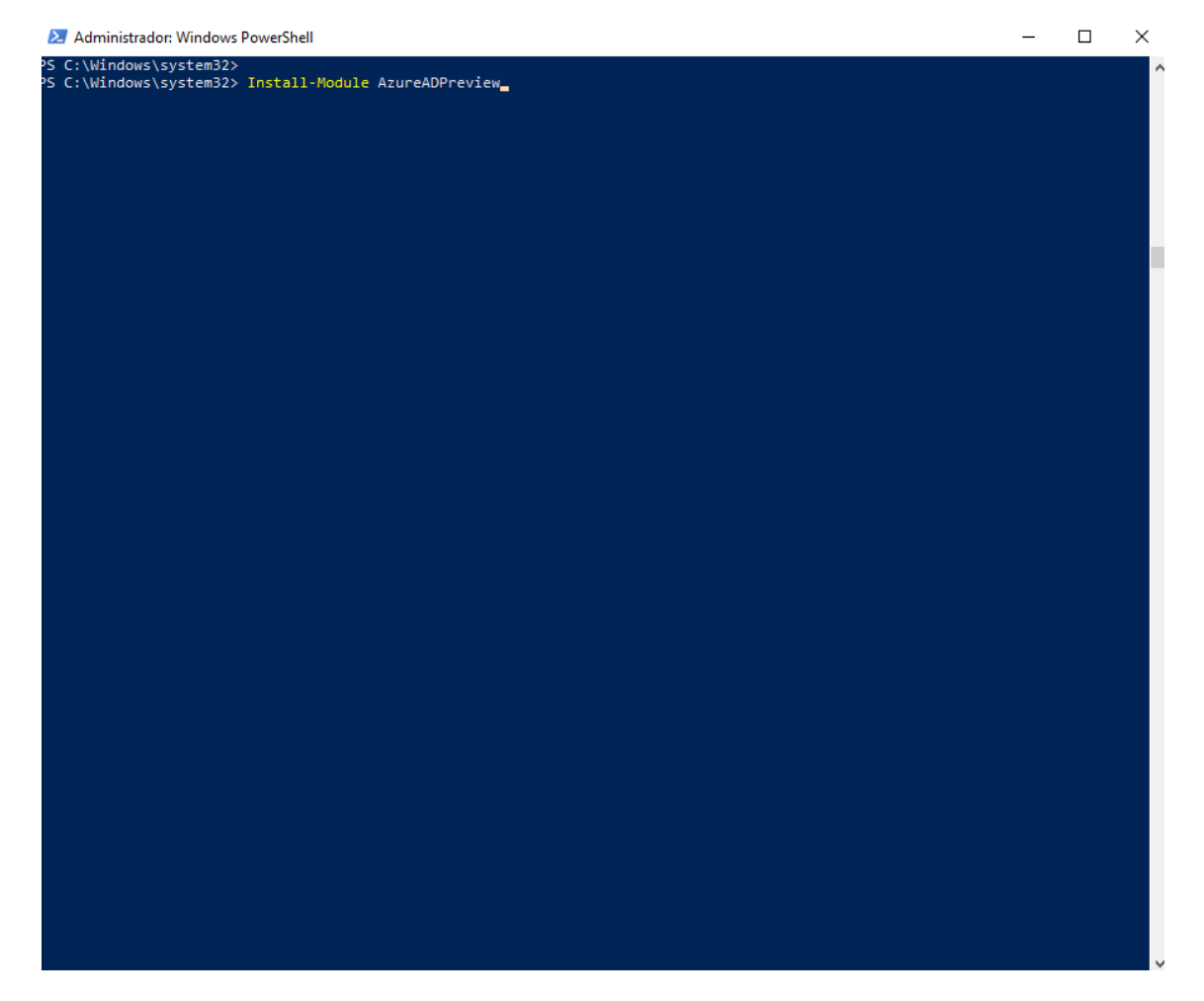

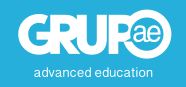

• Connect-AzureAD

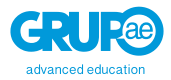

3°: Con el módulo de Azure AD instalado, necesitaremos conectar con Azure con nuestro usuario administrador. Para ello, tendremos que insertar el siguiente comando.

- Administrator: Windows/System32>
   Connect-AtureAD
- 4°: Os aparecerá una pantalla donde tendréis que acceder con vuestro usuario administrador nuevamente.

| Iniciar sesión en la cuenta          | × |
|--------------------------------------|---|
| Microsoft                            |   |
| Iniciar sesión                       |   |
| Correo electrónico, teléfono o Skype |   |
| ¿No tiene una cuenta? Cree una.      |   |
| ¿No puede acceder a su cuenta?       |   |
| Opciones de inicio de sesión         |   |
| Siguiente                            |   |
|                                      |   |
|                                      |   |

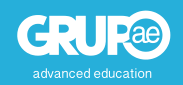

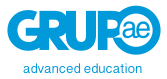

5º paso: Con el acceso correcto, se os mostrará una línea en PowerShell indicando la correcta conexión con Azure.

| 🗵 Administrador: Windo                       | ows PowerShell             |                       |                 |                          | - | . 🗆 | $\times$ |
|----------------------------------------------|----------------------------|-----------------------|-----------------|--------------------------|---|-----|----------|
| PS C:\Windows\system<br>PS C:\Windows\system | 32><br>32> Connect-AzureAD |                       |                 |                          |   |     | ^        |
| Account                                      | Environment                | TenantId              |                 | TenantDomain AccountType |   |     |          |
| javier.sanchez@grupo-                        | ae.com AzureCloud          | d31c3e84-234f-4e48-a6 | 52-c5138634668d | grupo-ae.com User        |   |     |          |
| PS C:\Windows\system:                        | 32> _                      |                       |                 |                          |   |     |          |
|                                              |                            |                       |                 |                          |   |     |          |
|                                              |                            |                       |                 |                          |   |     |          |
|                                              |                            |                       |                 |                          |   |     |          |
|                                              |                            |                       |                 |                          |   |     |          |
|                                              |                            |                       |                 |                          |   |     |          |
|                                              |                            |                       |                 |                          |   |     |          |
|                                              |                            |                       |                 |                          |   |     |          |
|                                              |                            |                       |                 |                          |   |     |          |
|                                              |                            |                       |                 |                          |   |     |          |
|                                              |                            |                       |                 |                          |   |     |          |
|                                              |                            |                       |                 |                          |   |     |          |
|                                              |                            |                       |                 |                          |   |     |          |
|                                              |                            |                       |                 |                          |   |     |          |

6°: Para que podamos introducir la función en PowerShell lo haremos desde un archivo. De manera predefinida PowerShell tiene los permisos para ejecutar archivos restringidos. Debemos hacer que esos permisos no estén restringidos haciendo uso del siguiente comando:

• Set-ExecutionPolicy unrestricted

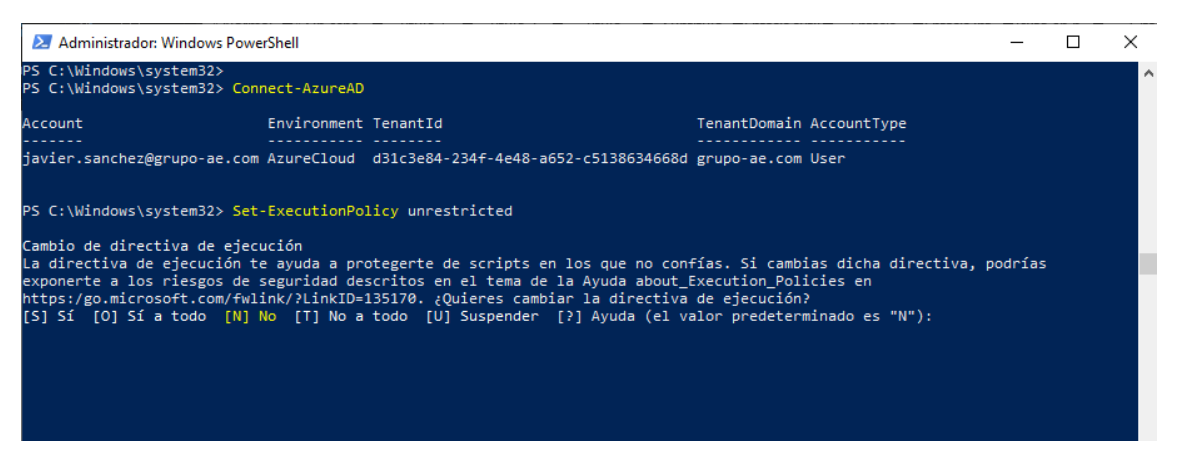

Tendremos que aceptar todas las directivas para poder ejecutar archivos desde PowerShell. Podremos revertir este cambio poniendo la misma orden, pero sustituyendo "unrestricted" por "restricted".

Con todo esto, ya tenemos listo nuestro PowerShell para que ejecute scripts y podamos introducir la función que nos permita eliminar los derechos de creación de equipos.

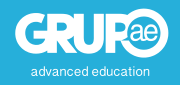

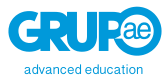

## 3º Paso: Creando el archivo con la función.

Con PowerShell ya listo para ejecutar scripts, vamos a crear nuestro archivo con el script que nos permitirá poner en activo la función.

1º: este es el código que nos dan nuestros compañeros de Microsoft. Nos lo dan hecho, validado y listo para funciona. **Muchas gracias**.

```
$GroupName = "<SecurityGroupName>"
```

```
$AllowGroupCreation = "False"
```

Connect-AzureAD

\$settingsObjectID = (Get-AzureADDirectorySetting | Where-object -Property Displayname -Value "Group.Unified" -EQ).id

if(!\$settingsObjectID)

{

```
$template = Get-AzureADDirectorySettingTemplate | Where-object {$_.displayname -eq
"group.unified"}
```

\$settingsCopy = \$template.CreateDirectorySetting()

New-AzureADDirectorySetting -DirectorySetting \$settingsCopy

```
$settingsObjectID = (Get-AzureADDirectorySetting | Where-object -Property Displayname -Value
"Group.Unified" -EQ).id
```

}

\$settingsCopy = Get-AzureADDirectorySetting -Id \$settingsObjectID

```
$settingsCopy["EnableGroupCreation"] = $AllowGroupCreation
```

```
if($GroupName)
```

{

```
$settingsCopy["GroupCreationAllowedGroupId"] = (Get-AzureADGroup -SearchString
$GroupName).objectid
```

}

```
else {
```

\$settingsCopy["GroupCreationAllowedGroupId"] = \$GroupName

}

Set-AzureADDirectorySetting -Id \$settingsObjectID -DirectorySetting \$settingsCopy

(Get-AzureADDirectorySetting -Id \$settingsObjectID).Values

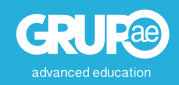

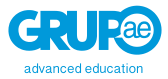

2°: copiamos el código y lo pegamos en un editor de texto, como Bloc de Notas. Revisad que el código se ha copiado tal como se indica arriba. Si hubiese algún carácter o algo que no coincida, eliminadlo y volver a copiar.

| 📗 *Sin título: Bloc de notas                                                                                                    | -         |       | $\times$ |
|----------------------------------------------------------------------------------------------------|-----------|-------|----------|
| Archivo Edición Formato Ver Ayuda                                                                                                    |           |       |          |
| GroupName = " <securitygroupname>"</securitygroupname>                                                                                                    |           |       |          |
| AllowGroupCreation = "False"                                                                                                    |           |       |          |
| onnect-AzureAD                                                                                                    |           |       |          |
| <pre>settingsObjectID = (Get-AzureADDirectorySetting   Where-object -Property Displayname -Value "Group.Unit<br/>f(!\$settingsObjectID)</pre>                        | fied" -EQ | ).id  |          |
| <pre>\$template = Get-AzureADDirectorySettingTemplate   Where-object {\$displayname -eq "group.unified" \$settingsCopy = \$template.CreateDirectorySetting()</pre>   | }         |       |          |
| New-AzureADDirectorySetting -UirectorySetting SsettingsLopy<br>\$settingsObjectID = (Get-AzureADDirectorySetting   Where-object -Property Displayname -Value "Group. | Unified"  | -EQ). | id       |
| <pre>settingsCopy = Get-AzureADDirectorySetting -Id \$settingsObjectID settingsCopy["EnableGroupCreation"] = \$AllowGroupCreation</pre>                              |           |       |          |
| f(\$GroupName)                                                                                                    |           |       |          |
| <pre>\$settingsCopy["GroupCreationAllowedGroupId"] = (Get-AzureADGroup -SearchString \$GroupName).objectid</pre>                                                     |           |       |          |
| else {<br>settingsCopy["GroupCreationAllowedGroupId"] = \$GroupName                                                                                                  |           |       |          |
| et-AzureADDirectorySetting -Id \$settingsObjectID -DirectorySetting \$settingsCopy                                                                                   |           |       |          |
| Get-AzureADDirectorySetting -Id \$settingsObjectID).Values                                                                                                    |           |       |          |
|                                                                                                    |           |       |          |
|                                                                                                    |           |       |          |
|                                                                                                    |           |       |          |
|                                                                                                    |           |       |          |
|                                                                                                    |           |       |          |
|                                                                                                    |           |       |          |
|                                                                                                    |           |       |          |

3º paso: Para que tenga efecto la función sobre el grupo que hemos creado en el primer paso (en mi caso es creación\_grupos), tendremos que reemplazar **SecurityGroupName>** por el nombre del grupo que hayamos puesto. En el ejemplo podéis ver como sería con nuestro ejemplo.

Ln 27, Col 59 100% Windows (CRLF) UTF-8

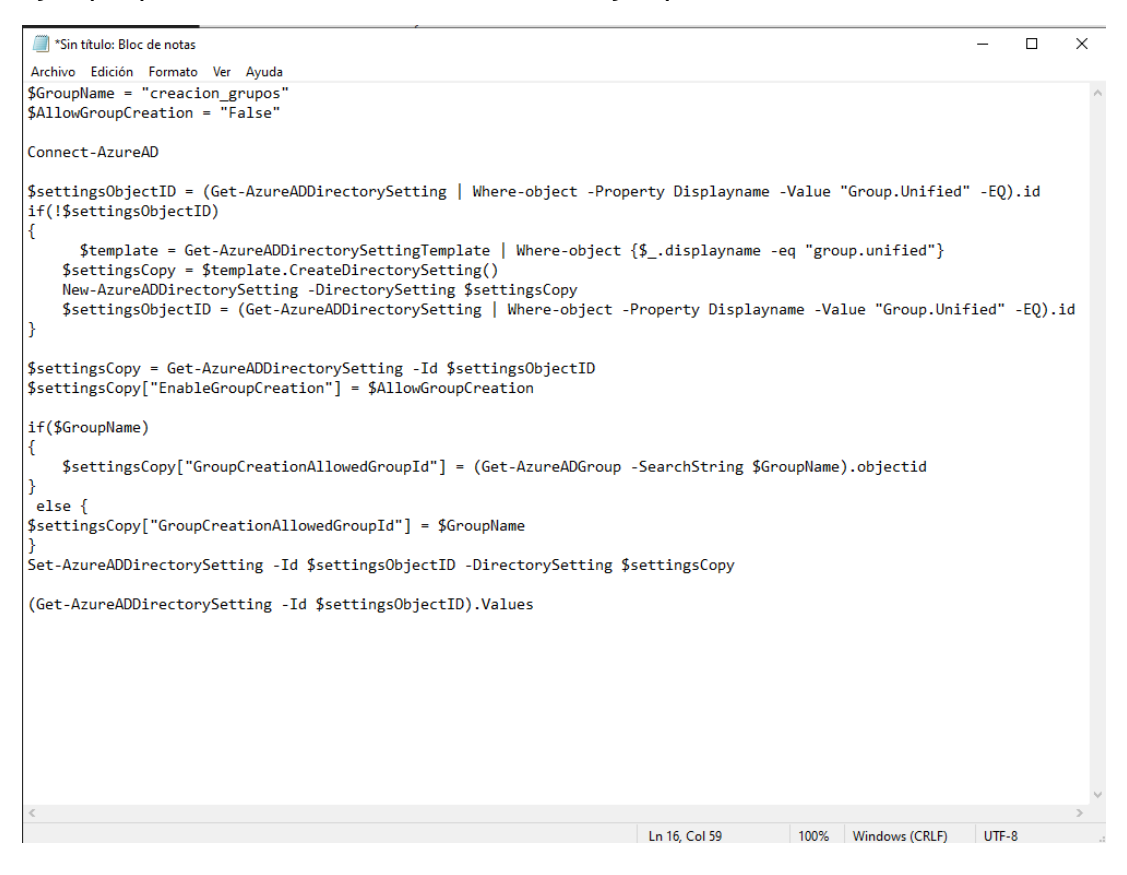

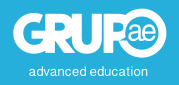

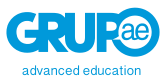

4°: Con el nombre cambiado, procedemos a guardar el archivo. Pero tendremos que guardarlo en un tipo de formato que pueda leer PowerSheel. Guardamos el archivo en un sitio del ordenador fácil de acceder (recomendado el escritorio) con un nombre sencillo de reconocer, recomendado creaciongrupos Por último, la extensión del archivo será .ps1

| al Oscuro<br>ord<br>upCreator.ps1<br>upCreator.true.ps1<br>dom Come Deliverance<br>osoft Edge<br>ify<br>wino the Aftermath     | Fecha de modificación<br>07/09/2019 21:58<br>18/03/2020 18:31<br>25/03/2020 18:39<br>26/03/2020 11:32<br>17/02/2020 18:03<br>19/05/2019 4:34<br>19/05/2019 4:34 | Tipo<br>Carpeta de archivos<br>Acceso directo<br>Script de Window<br>Acceso directo a l                     | Tamaño<br>3 KB<br>2 KB<br>2 KB<br>1 KB                                                                                                    |                                                                                                    | •                                                                                                    |
|----------------------------------------------------------------------------------------------------|----------------------------------------------------------------------------------------------------|----------------------------------------------------------------------------------------------------|----------------------------------------------------------------------------------------------------|----------------------------------------------------------------------------------------------------|----------------------------------------------------------------------------------------------------|
| A<br>al Oscuro<br>ord<br>upCreator.ps1<br>upCreatortrue.ps1<br>dom Come Deliverance<br>osoft Edge<br>ify<br>wino the Aftermath | Fecha de modificación<br>07/09/2019 21:58<br>18/03/2020 18:31<br>25/03/2020 18:39<br>26/03/2020 11:32<br>17/02/2020 18:03<br>19/05/2019 4:34                    | Tipo<br>Carpeta de archivos<br>Acceso directo<br>Script de Window<br>Script de Window<br>Acceso directo a l | Tamaño<br>3 KB<br>2 KB<br>2 KB<br>1 KB                                                                                                    |                                                                                                    | ^                                                                                                    |
| al Oscuro<br>ord<br>upCreator.ps1<br>upCreatortrue.ps1<br>dom Come Deliverance<br>osoft Edge<br>ify<br>wing the Aftermath      | 07/09/2019 21:58<br>18/03/2020 18:31<br>25/03/2020 18:39<br>26/03/2020 11:32<br>17/02/2020 18:03<br>19/05/2019 4:34                                             | Carpeta de archivos<br>Acceso directo<br>Script de Window<br>Script de Window<br>Acceso directo a I         | 3 KB<br>2 KB<br>2 KB<br>1 KB                                                                                                    |                                                                                                    |                                                                                                    |
| ord<br>ıpCreator.ps1<br>ıpCreatortrue.ps1<br>dom Come Deliverance<br>osoft Edge<br>ify<br>iýno the Aftermath                   | 18/03/2020 18:31<br>25/03/2020 18:39<br>26/03/2020 11:32<br>17/02/2020 18:03<br>19/05/2019 4:34<br>19/05/2019 17:41                                             | Acceso directo<br>Script de Window<br>Script de Window<br>Acceso directo a I                                | 3 KB<br>2 KB<br>2 KB<br>1 KB                                                                                                    |                                                                                                    |                                                                                                    |
| ipCreator.ps1<br>ipCreatortrue.ps1<br>dom Come Deliverance<br>osoft Edge<br>ify<br>ivion the Aftermath                         | 25/03/2020 18:39<br>26/03/2020 11:32<br>17/02/2020 18:03<br>19/05/2019 4:34<br>19/05/2019 17:41                                                                 | Script de Window<br>Script de Window<br>Acceso directo a l                                                  | 2 KB<br>2 KB<br>1 KB                                                                                                    |                                                                                                    |                                                                                                    |
| ipCreatortrue.ps1<br>dom Come Deliverance<br>osoft Edge<br>ify<br>iving the Aftermath                                          | 26/03/2020 11:32<br>17/02/2020 18:03<br>19/05/2019 4:34<br>19/05/2019 17:41                                                                                     | Script de Window<br>Acceso directo a I                                                                      | 2 KB<br>1 KB                                                                                                    |                                                                                                    |                                                                                                    |
| dom Come Deliverance<br>osoft Edge<br>ify<br>iving the Aftermath                                                               | 17/02/2020 18:03<br>19/05/2019 4:34<br>19/05/2019 17:41                                                                                                    | Acceso directo a l                                                                                          | 1 KB                                                                                                    |                                                                                                    |                                                                                                    |
| osoft Edge<br>ify<br>iving the Aftermath                                                                                       | 19/05/2019 4:34                                                                                                    | A 12 1                                                                                                    |                                                                                                    |                                                                                                    |                                                                                                    |
| ify<br>iving the Δftermath                                                                                                    | 10/05/2010 17/41                                                                                                    | Acceso directo                                                                                              | 2 KB                                                                                                    |                                                                                                    |                                                                                                    |
| iving the Aftermath                                                                                                    | 15/03/2015 17.41                                                                                                    | Acceso directo                                                                                              | 2 KB                                                                                                    |                                                                                                    |                                                                                                    |
| and a successful and                                                                                                    | 19/01/2020 16:57                                                                                                    | Acceso directo a I                                                                                          | 1 KB                                                                                                    |                                                                                                    |                                                                                                    |
| War WARHAMMER II                                                                                                    | 01/08/2019 18:52                                                                                                    | Acceso directo a I                                                                                          | 1 KB                                                                                                    |                                                                                                    |                                                                                                    |
| War WARHAMMER                                                                                                    | 23/08/2019 16:13                                                                                                    | Acceso directo a I                                                                                          | 1 KB                                                                                                    |                                                                                                    |                                                                                                    |
| у                                                                                                    | 19/05/2019 17:02                                                                                                    | Acceso directo                                                                                              | 2 KB                                                                                                    |                                                                                                    |                                                                                                    |
| hammer 40,000 Inquisitor - Martyr                                                                                              | 22/11/2019 14:46                                                                                                    | Acceso directo a I                                                                                          | 1 KB                                                                                                    |                                                                                                    |                                                                                                    |
| hammer Vermintide 2                                                                                                    | 22/10/2019 21:50                                                                                                    | Acceso directo a I                                                                                          | 1 KB                                                                                                    |                                                                                                    |                                                                                                    |
| ld War 7                                                                                                    | 21/05/2019 20:47                                                                                                    | Acceso directo a I                                                                                          | 1 KB                                                                                                    |                                                                                                    | ~                                                                                                    |
| s1                                                                                                    |                                                                                                    |                                                                                                    |                                                                                                    |                                                                                                    | ~                                                                                                    |
| s (*.*)                                                                                                    |                                                                                                    |                                                                                                    |                                                                                                    |                                                                                                    | ~                                                                                                    |
|                                                                                                    | Codificación                                                                                                    | UTF-8                                                                                                    | ∼ Guardar                                                                                                    | Cancela                                                                                                    | ,                                                                                                    |
| h<br>la                                                                                                    | ammer Vermintide 2<br>H War 7<br>51<br>(*.*)                                                                                                    | ammer Vermintide 2 22/10/2019 21:50<br>d War 7 21/05/2019 20:47<br>51<br>(*.*)<br>Codificación:             | ammer Vermintide 2 22/10/2019 21:50 Acceso directo a I<br>d War 7 21/05/2019 20:47 Acceso directo a I<br>s1<br>(**)<br>Codificación: UTF-8 | ammer Vermintide 2 22/10/2019 21:50 Acceso directo a I 1 KB<br>d War 7 21/05/2019 20:47 Acceso directo a I 1 KB<br>s1<br>(**)<br>Codificación: UTF-8 Guardar | ammer Vermintide 2 22/10/2019 21:50 Acceso directo a I 1 KB<br>d War 7 21/05/2019 20:47 Acceso directo a I 1 KB<br>s1<br>(*.*)<br>Codificación: UTF-8 V Guardar Cancelar |

El archivo quedaría de la siguiente forma: creaciongrupos.ps1

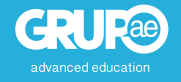

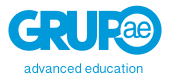

## 4º Paso: Ejecutando el archivo con el script con PowerShell.

Ya tenemos todo listo para ejecutar el script.

1°: Volvemos a PowerShell y buscamos la ubicación del archivo. Esto lo vamos a tener que hacer por comandos, pero vais a ver que es sencillo. Os listo los comandos que vais a usar para navegar dentro de PowerSheel.

• El primero *cd*\ Esto nos permite ir directamente sobre la unidad de disco y desde aquí vamos a buscar el archivo.

| 🔀 Administrador: Windows PowerShell                                                                                                    |                          |                               |             | _ |  | $\times$ |   |
|----------------------------------------------------------------------------------------------------|--------------------------|-------------------------------|-------------|---|--|----------|---|
| PS C:\Windows\system32><br>PS C:\Windows\system32> Connect-AzureAD                                                                                                    |                          |                               |             |   |  |          |   |
| Account Enviro                                                                                                    | ment TenantId            | TenantDomain                  | AccountType |   |  |          | I |
| javier.sanchez@grupo-ae.com AzureC                                                                                                    | oud d31c3e84-234f-4e48-a | 652-c5138634668d grupo-ae.com | ı User      |   |  |          |   |
| <pre>javier.sanchez@grupo-ae.com AzureCloud d31c3e84-234f-4e48-a652-c5138634668d grupo-ae.com User PS C:\Windows\system32&gt; Set-ExecutionPolicy unrestricted Cambio de directiva de ejecución La directiva de ejecución te ayuda a protegerte de scripts en los que no confías. Si cambias dicha directiva, podrías exponerte a los riesgos de seguridad descritos en el tema de la Ayuda about_Execution_Policies en https:/go.microsoft.com/fwlink/?LinK1D=135170. ¿Quieres cambia T directiva de ejecución? [S] Sí [O] Sí a todo [N] No [T] No a todo [U] Suspender [?] Ayuda (el valor predeterminado es "N"): n PS C:\Windows\system32&gt; cd\ PS C:\&gt;</pre> |                          |                               |             |   |  |          |   |

2°: Buscaremos el archivo que hemos creado usando los siguientes comandos.

- *dir*: nos listará las carpetas y archivos que dependen del nivel en el que nos encontremos.
- *cd nombre*: iremos a la carpeta que hemos indicado en *nombre*.

|                                                                                                    | istrador: Windows Po                                                                                                    | werShell                                                                                                    |                                                                                                    | -                                                                                                    | > |
|----------------------------------------------------------------------------------------------------|----------------------------------------------------------------------------------------------------|----------------------------------------------------------------------------------------------------|----------------------------------------------------------------------------------------------------|----------------------------------------------------------------------------------------------------|---|
| PS C:\Wind<br>PS C:\Wind                                                                                      | dows\system32><br>dows\system32> Co                                                                                                    | onnect-AzureAD                                                                                                    |                                                                                                    |                                                                                                    |   |
| Account                                                                                                    |                                                                                                    | Environment                                                                                                    | TenantId                                                                                                    | TenantDomain AccountType                                                                                                    |   |
| javier.sar                                                                                                    | nchez@grupo-ae.co                                                                                                    | om AzureCloud                                                                                                    | d31c3e84-234f-4e48-a6                                                                                                    | 52-c5138634668d grupo-ae.com User                                                                                                 |   |
| PS C:\Wind                                                                                                    | dows\system32> Se                                                                                                    | et-ExecutionPo                                                                                                    | licy unrestricted                                                                                                    |                                                                                                    |   |
| https:/go.                                                                                                    | a los riesgos de<br>.microsoft.com/fu                                                                                                    | e seguridad de<br>vlink/?LinkID=                                                                                                    | scritos en el tema de :<br>135170. ¿Quieres cambia                                                                                                | la Ayuda about_Execution_Policies en<br>ar la directiva de ejecución?                                                             |   |
| https:/go<br>[S] Sí [(<br>PS C:\Wind<br>PS C:\> di<br>Direct                                                  | a los riesgos da<br>.microsoft.com/f1<br>O] Sí a todo [N]<br>dows\system32> co<br>ir<br>torio: C:\                                                                                              | e seguridad de<br>vlink/?LinkID=<br>  No [T] No a<br>d\                                                                                                    | scritos en el tema de 1<br>135170. ¿Quieres cambi<br>todo [U] Suspender                                                                           | la Ayuda about_Execution_Policies en<br>ar la directiva de ejecución?<br>[?] Ayuda (el valor predeterminado es "N"): n            |   |
| https:/go<br>[S] Sí [(<br>PS C:\Wind<br>PS C:\> di<br>Direct<br>Mode                                          | a los riesgos da<br>.microsoft.com/f1<br>O] Sí a todo [N]<br>dows\system32> co<br>ir<br>torio: C:\<br>LastWa                                                                                    | ≥ seguridad de<br>vlink/?LinkID=<br>No [T] No a<br>d\<br>∴<br>titeTime                                                                                                | scritos en el tema de 1<br>135170. ¿Quieres cambin<br>todo [U] Suspender<br>Length Name                                                           | la Ayuda about_Execution_Policies en<br>ar la directiva de ejecución?<br>[?] Ayuda (el valor predeterminado es "N"): n            |   |
| Https:/go<br>[S] Si [O<br>PS C:\Wind<br>PS C:\> di<br>Direct<br>Mode<br>                                      | a los riesgos da<br>.microsoft.com/f1<br>0] Sí a todo [N]<br>dows\system32> ca<br>ir<br>torio: C:\<br>LastW/<br><br>10/06/2019                                                                  | <pre>e seguridad de<br/>vlink/?LinkID=<br/>l No [T] No a<br/>i\<br/>i\<br/>riteTime<br/><br/>12:49</pre>                                                              | scritos en el tema de 3<br>135170. ¿Quieres cambi<br>todo [U] Suspender<br>Length Name<br>Brother                                                 | la Ayuda about_Execution_Policies en<br>ar la directiva de ejecución?<br>[?] Ayuda (el valor predeterminado es "N"): n            |   |
| Mode<br><br>d                                                                                                 | a los riesgos de<br>microsoft.com/fh<br>O] Sí a todo [N]<br>dows\system32> co<br>ir<br>torio: C:\<br>LastWr<br>10/06/2019<br>19/03/2019                                                         | e seguridad de<br>vink/2LinkID=<br>No [T] No a<br>d\<br>-iteTime<br><br>12:49<br>5:52                                                                                 | scritos en el tema de 1<br>135170. ¿Quieres cambi<br>todo [U] Suspender<br>Length Name<br><br>Brother<br>PerfLogs                                 | la Ayuda about_Execution_Policies en<br>ar la directiva de ejecución?<br>[?] Ayuda (el valor predeterminado es "N"): n            |   |
| Mode<br>d<br>d<br>d                                                                                           | a los riesgos de<br>microsoft.com/fh<br>O] Sí a todo [N]<br>dows\system32> co<br>ir<br>torio: C:\<br>LastWr<br>10/06/2019<br>19/03/2019<br>25/03/2020<br>00/02/0020                             | <pre>seguridad de<br/>vlink/?LinkID=<br/>No [T] No a<br/>d\<br/>*iteTime<br/></pre>                                                                                   | scritos en el tema de 1<br>135170. ¿Quieres cambin<br>todo [U] Suspender<br>Length Name<br>Brother<br>PerfLogs<br>Program File                    | la Ayuda about_Execution_Policies en<br>ar la directiva de ejecución?<br>[?] Ayuda (el valor predeterminado es "N"): n            |   |
| Apponente<br>https:/go<br>[S] Si [(<br>PS C:\Wing<br>PS C:\> ds<br>Direct<br>Mode<br><br>d<br>d<br>d-r<br>d-r | a los riesgos de<br>microsoft.com/f1<br>O] Sí a todo [N]<br>dows\system32> co<br>ir<br>torio: C:\<br>LastWr<br>10/06/2019<br>19/03/2020<br>02/03/2020<br>02/03/2020<br>02/03/2020               | <pre>&gt; seguridad de<br/>vlink/?LinkID=<br/>)No [T] No a<br/>d\<br/>-iteTime<br/>-12:49<br/>5:52<br/>18:26<br/>21:49<br/>10:42</pre>                                | scritos en el tema de 1<br>135170. ¿Quieres cambin<br>todo [U] Suspender<br>Length Name<br>Brother<br>Perflogs<br>Program File:<br>Saver File:    | la Ayuda about_Execution_Policies en<br>ar la directiva de ejecución?<br>[?] Ayuda (el valor predeterminado es "N"): n<br>s (x86) |   |
| Apponence<br>(S) Sí ((<br>PS C:\Wind<br>PS C:\> di<br>Direct<br>Mode<br><br>d<br>d<br>d-r<br>d-r<br>d-r       | a los riesgos de<br>microsoft.com/fh<br>0] Sí a todo [N]<br>dows/system32> co<br>ir<br>torio: C:\<br>LastWr<br>10/06/2019<br>19/03/2019<br>25/03/2020<br>02/03/2020<br>27/12/2019<br>20/08/2019 | <pre>seguridad de<br/>vink/2LinkID=<br/>No [T] No a<br/>1<br/>1<br/>1<br/>1<br/>1<br/>1<br/>1<br/>1<br/>1<br/>1<br/>1<br/>1<br/>1<br/>1<br/>1<br/>1<br/>1<br/>1</pre> | scritos en el tema de 1<br>135170. (Quieres cambia<br>todo [U] Suspender<br>Length Name<br>Brother<br>Perflogs<br>Program File:<br>Saves<br>Users | la Ayuda about_Execution_Policies en<br>ar la directiva de ejecución?<br>[?] Ayuda (el valor predeterminado es "N"): n<br>s (x86) |   |

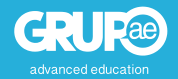

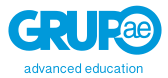

3°: Sabiendo estos dos comandos, comenzaremos a navegar hasta encontrar la carpeta o sitio donde hayamos guardado el archivo con el script. En nuestro caso vamos a buscar el escritorio (Desktop).

- Los comandos serán:
  - 1. cd Users
  - 2. dir (nos permitirá ver las carpetas)
  - 3. cd nombreequipo (donde nombreequipo, el nombre del usuario con el que habéis iniciado sesión).
  - 4. dir
  - 5. cd desktop
  - 6. dir

Tras introducir estos comandos, ya puedo visualizar el archivo que he creado con el script.

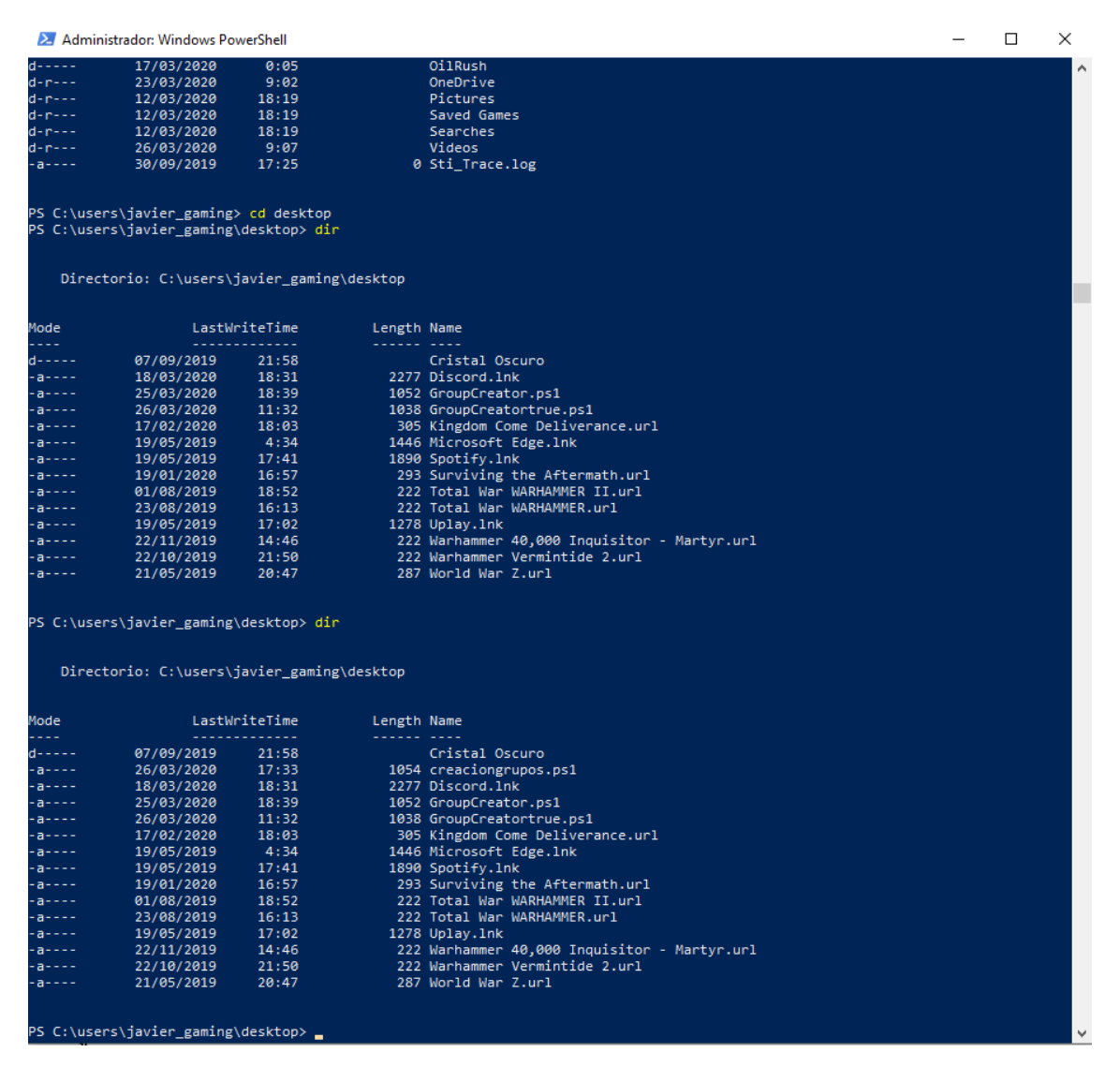

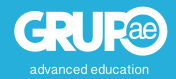

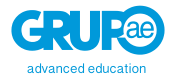

4°: Ejecutamos el archivo con la siguiente línea de código.

• .\nombrearchivo.ps1

En nuestro caso, el comando será .\*creaciongrupos.ps1* Ejecutando el archivo también se ejecutará el script y ya tendremos la función de que solo el grupo indicado pueda crear grupos en Teams.

Os aparecerá nuevamente la pantalla de inicio de sesión de Office 365. Introducid vuestro usuario administrador.

Para verificar que el script se ha cargado correctamente, PowerSheell nos devolverá una serie de líneas donde podremos comprobarlo.

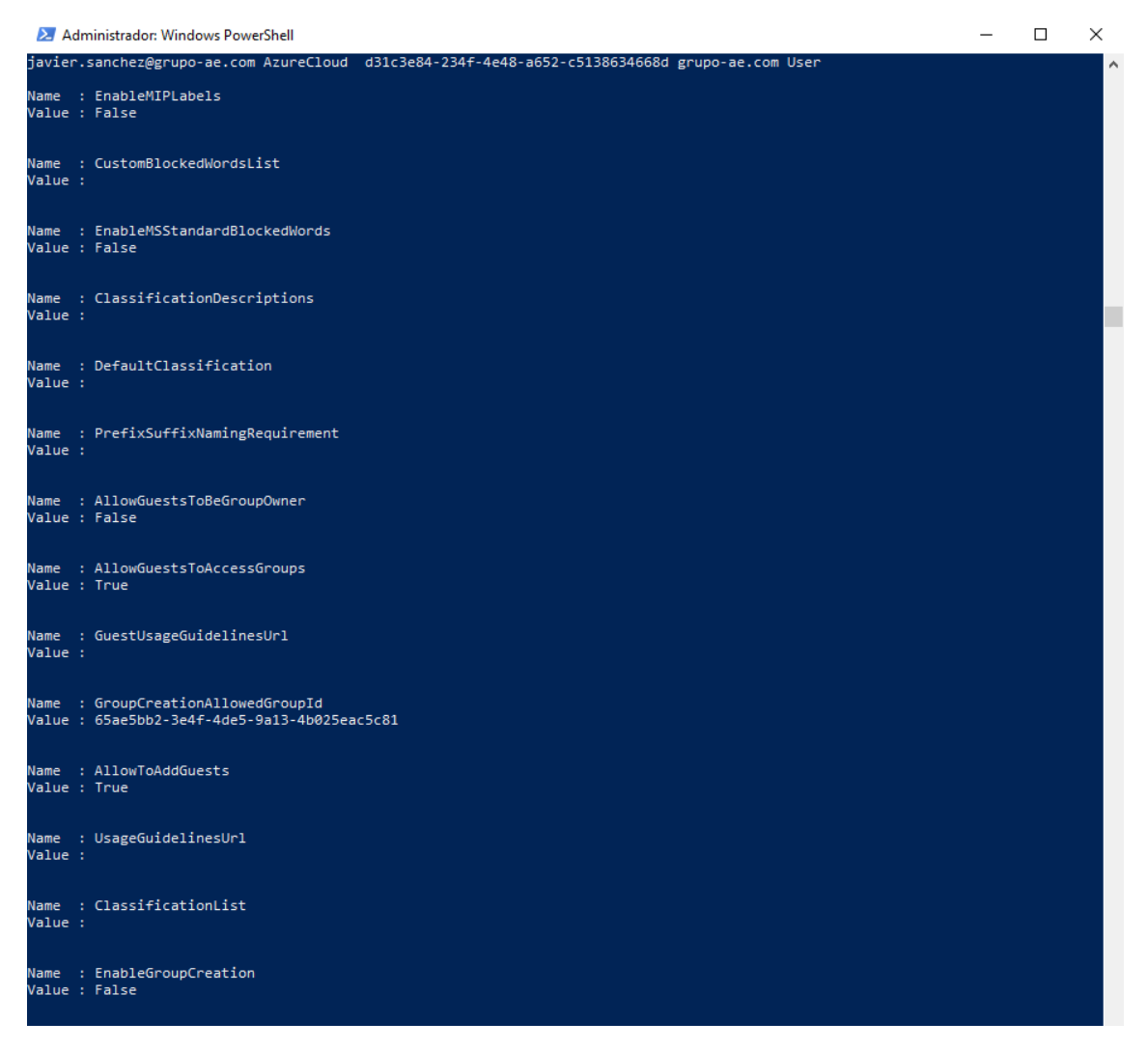

Nos fijaremos en las últimas líneas. La función de "EnableGroupCreation", si el valor posterior aparece como "False" habremos tenido éxito.

¡ENHORABUENA, YA LO TENEMOS HECHO! 😊

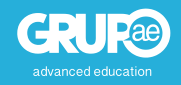

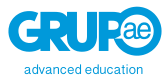

## 5º Paso: Comprobación.

Con la restricción creada, podemos comprobar si se ha cumplido.

Iniciamos sesión con un usuario que no esté dentro del grupo de seguridad que hemos creado e intentamos crear un equipo en Teams. Si lo hemos hecho bien, os deberá aparecer la siguiente pantalla cuando intentamos crear el grupo.

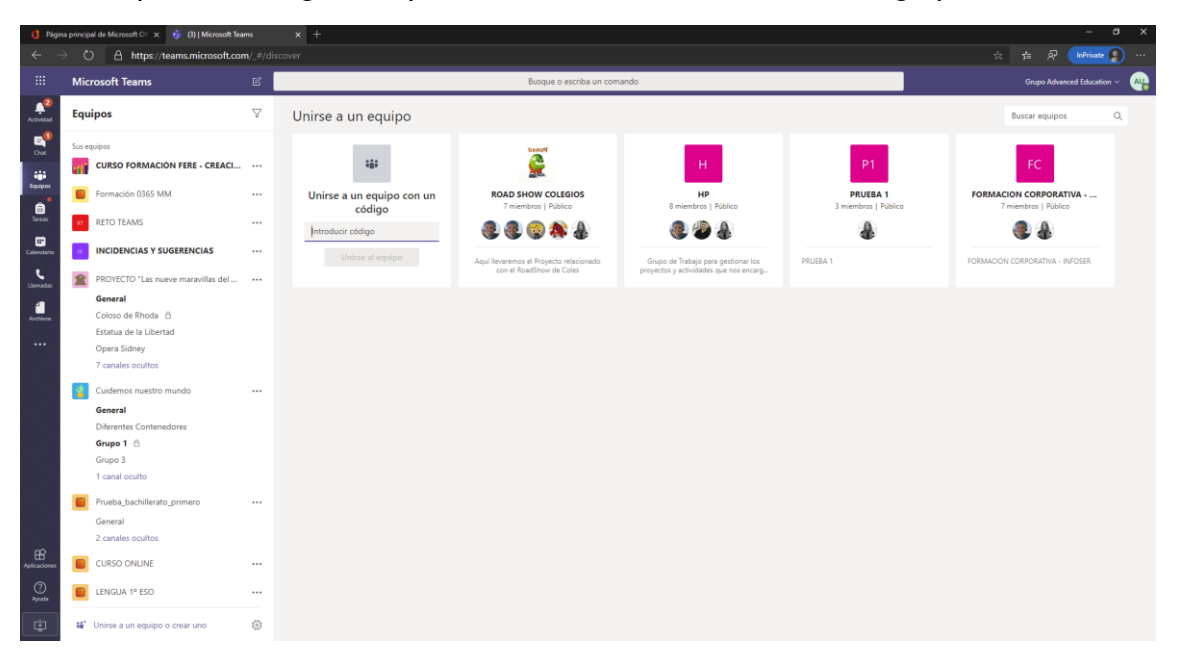

Al usuario le habrá desaparecido la opción de crear un equipo. Solo podrá matricularse en un equipo o por código, por enlace o de manera manual.

#### Paso Extra: Desactivar la restricción.

Si en algún momento queremos desactivar la restricción solo tendremos que modificar el archivo y ejecutarlo.

Tendremos que hacer dos modificaciones en el script:

- En \$GroupName solo dejaremos las "" sin nada dentro.
- En \$AllowGroupCreation cambiaremos el valor de "False" por "true".

## Enlaces de interés.

Restringir los estudiantes de creación de equipos de clase en Microsoft Teams

Administrar quién puede crear grupos de Office 365

Azure Active Directory PowerShell for Graph

Conectarse a PowerShell de Office 365

Buscar los permisos necesarios para ejecutar cualquier cmdlet de Exchange

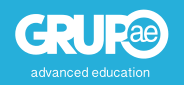